## Anleitung zur Anmeldung beim Stadtradeln

• Kopieren Sie den folgenden Link, um sich für das Stadtradeln anzumelden: https://www.stadtradeln.de/index.php?id=171&L=0&team\_preselect=26066

## Alternative:

- Wählen Sie im Browser https://www.stadtradeln.de/
- Klicken Sie auf "*Mitmachen"*, dann "*Registrieren"*
- Bestätigen Sie Ihre Auswahl immer mit der Schaltfläche "weiter"!
- Registrieren Sie sich einmalig unter *"Neu Registrieren"*. Merken Sie sich den Benutzernamen und das Passwort!
- Falls Sie im letzten Jahr schon beim Stadtradeln mitgemacht haben, gehen Sie auf "Einloggen und Account reaktivieren".
- Wählen Sie auf der nächsten Seite das Bundesland "*Nordrhein-Westfalen"* und die Kommune "*Remscheid"* aus.
- Auf der nächsten Seite können Sie dann "Vorhandenem Team beitreten" wählen und das Team "Albert-Schweitzer-Schule Städt. Realschule Remscheid-Lennep" anklicken.
- Anschließend beenden Sie die Registrierung, indem Sie den Datenschutz, die Spielregeln und den Haftungsausschluss akzeptieren und "*Registrierung abschließen"* wählen.
- Nach der erfolgreichen Registrierung können Sie sich direkt einloggen und in Ihrem Account unter **"Einstellungen"** die Anzahl der Radelnden Ihrer Familie eingeben.
- Falls Sie die **"Stadtradeln-App"** nutzen möchten, finden Sie hier weitere Informationen: https://www.stadtradeln.de/app